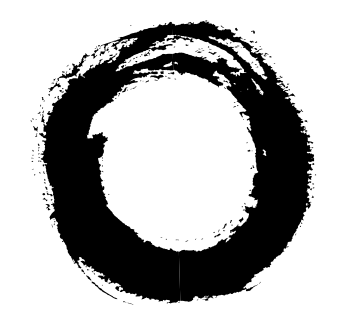

### Lucent Technologies Bell Labs Innovations

### OneVision Definity G3 Fault Management Optivity Enterprise

Integration for HP OpenView on HP 9000 and Sun OS

585-229-115 Comcode 107843609 Issue 1 November 1996

| About This Book                         | v  |
|-----------------------------------------|----|
| Book Overview                           | V  |
|                                         |    |
| System Overview                         | 1  |
| Chapter Overview                        | 1  |
| OneVision                               | 2  |
| Optivity                                | 4  |
| The Integration Software                | 5  |
| Autodiscovery                           | 6  |
| Network Environment                     | 8  |
| Installation                            | 9  |
| Chapter Overview                        | 9  |
| What to Install First                   | 10 |
| How to Install the Integration Software | 11 |
| Troubleshooting Tips                    | 12 |
| Integration                             | 15 |
| Chapter Overview                        | 15 |
|                                         |    |

| OneVision Objects                                 | 16 |
|---------------------------------------------------|----|
| Network Types                                     | 17 |
| How to Integrate Manually                         | 19 |
| How to Set Up Autodiscovery for a Private Network | 21 |
| How to Create a Network Map Manually              | 23 |
| Troubleshooting Tips                              | 24 |

| Autodiscovery        |    |
|----------------------|----|
| Chapter Overview     | 27 |
| Automatic Activation | 28 |
| Manual Activation    | 29 |
| Troubleshooting Tips | 30 |

| OneVision Icons                              | 31 |
|----------------------------------------------|----|
| Chapter Overview                             | 31 |
| About OneVision Icons                        | 32 |
| Icons on OpenView Maps                       | 34 |
| Icons on Optivity Screens                    | 35 |
| How to Display Object Icons                  | 37 |
| How to Start Fault Management                | 38 |
| How to Check the Health of OneVision Objects | 40 |
| Client Lists                                 | 41 |
| How to Telnet to the Proxy Agent             | 43 |
| Troubleshooting Tips                         | 44 |

Index

45

### **About This Book**

### **Book Overview**

 Introduction
 This book explains how to install the integration software that allows your Optivity Enterprise<sup>®</sup> screens to recognize OneVision<sup>™</sup> objects.

 Audience
 This book is intended for DEFINITY<sup>®</sup> G3 customers who use Optivity Enterprise and OneVision DEFINITY G3 Fault Management to manage their DEFINITY G3s on the Hewlett Packard OpenView<sup>®</sup> Windows and Network Node Manager 3.31 network management system (NMS).

 What you
 Before you use this book, you should already understand:

should know

- The network management system (NMS) on which Fault Management resides.
- The DEFINITY G3 configuration
- Bay Networks Optivity Enterprise

| Trademarks             | <ul> <li>DEFINITY<sup>®</sup> and OneVision<sup>™</sup> are registered trademarks or trademarks of Lucent Technologies</li> </ul>                                              |
|------------------------|----------------------------------------------------------------------------------------------------|
|                        | <ul> <li>Bay Networks<sup>®</sup>, Optivity Enterprise<sup>®</sup>, and Optivity<sup>®</sup> are<br/>registered trademarks of Bay Networks, Inc.</li> </ul>                    |
|                        | <ul> <li>HP OpenView<sup>®</sup> is a registered trademark of<br/>Hewlett-Packard Company</li> </ul>                                                                           |
|                        | <ul> <li>UNIX<sup>®</sup> is a registered trademark of Novell in the United<br/>States and other countries, licensed exclusively through<br/>X/Open Company Limited</li> </ul> |
|                        | All other brand and product names are trademarks or registered trademarks of their respective holders.                                                                         |
| Credentials            | <ul> <li>DEFINITY G3 Fault Management is ISO 9001 certified.</li> </ul>                                                                                                    |
|                        | <ul> <li>Lucent Technologies is an HP OpenView Solution Partner;<br/>and Fault Management is listed in the HP OpenView<br/>Solutions catalog.</li> </ul>                       |
|                        | <ul> <li>Lucent Technologies has a reseller agreement and a<br/>technology exchange program with Bay Networks, Inc.</li> </ul>                                                 |
| OneVision<br>Documents | Your OneVision documentation package includes the following books:                                                                                                    |

| Title                                                                                   | Number      |
|-----------------------------------------------------------------------------------------|-------------|
| OneVision DEFINITY G3 / Optivity Enterprise<br>Installation and Integration (This book) | 585-229-115 |
| OneVision DEFINITY G3 Fault Management<br>Installation and Integration for HP OpenView  |             |
| ■ on an HP9000, OR                                                                      | 585-229-104 |
| ■ on a SunOS                                                                            | 585-229-105 |
| OneVision DEFINITY G3 Proxy Agent Installation and<br>Connectivity                      | 585-229-107 |

Your documentation package also includes online documentation that is loaded onto your workstation when you install the software.

### Formatting<br/>conventionsThe following kinds of formatting in this book identify special<br/>information.

| Format of text         | Type of information                                                                                                    |
|------------------------|----------------------------------------------------------------------------------------------------|
| Bold                   | Indicates buttons or menu selections.                                                                                                    |
|                        | Example: Click <b>OK</b> .                                                                                                    |
|                        | Select <i>Monitor &gt; DEFINITY</i> .                                                                                                    |
| Bold constant<br>width | Words or characters that you type.                                                                                                    |
|                        | Example: Enter <i>attov_doc</i> .                                                                                                    |
| [Bracketed<br>text]    | Placeholders for information that you supply.                                                                                                    |
|                        | Example: Enter <b>public!g3mgt![client</b><br><b>string]</b> means that you type public!g3mgt!<br>exactly as shown, but determine the value of the<br>client string. |
| constant<br>width      | Text that displays on your screen.                                                                                                    |
|                        | Example: Installation complete.                                                                                                    |

| Format of text     | Type of information                                                                             |
|--------------------|-------------------------------------------------------------------------------------------------|
| Enter              | The word "enter" means to type the word shown in constant width type, then press the Enter key. |
|                    | Example: Enter <i>attov_doc</i> means type attov_doc and then press the Enter key.              |
| <i>italic</i> type | Specialized terms and titles of books.                                                          |
| Key names          | All keys are shown in small type.                                                               |
|                    | Example: Press Enter.                                                                           |
|                    | The keys on your keyboard may not be labeled exactly as they are in this book.                  |

### System Overview

### 1

### **Chapter Overview**

In this chapter

- OneVision
- Optivity
- The Integration Software
- Autodiscovery
- Network Environment

|                          | OneVision                                                                                                    |
|--------------------------|----------------------------------------------------------------------------------------------------|
| Introduction             | OneVision Network Management Solutions integrates the applications required for the global management of multivendor networks, systems, applications, and communications. |
| Types of<br>applications | <ul> <li>The OneVision family of applications includes:</li> <li>DEFINITY G3 Proxy Agent</li> <li>DEFINITY G3 Fault Management</li> </ul>                                 |
| Proxy Agent              | The Proxy Agent acts as an interpreter between a DEFINITY G3 PBX and Fault Management software.                                                                           |

The following table describes what Proxy Agents do:

| Stage | Description                                                                                                    |
|-------|----------------------------------------------------------------------------------------------------|
| 1     | Receive information from DEFINITY G3 PBXs.                                                                               |
| 2     | Translate the information into SNMP (Simple Network Management Protocol).                                                |
| 3     | Send the translated information to your network<br>management system (NMS) where it is available to Fault<br>Management. |

Proxy Agents also provide administrative access for up to 15 DEFINITY G3 PBXs.

### FaultFault Management is a graphical user interface that allows you to<br/>manage your entire enterprise network from a single management<br/>platform. It allows you to manage a DEFINITY G3 PBX as a node<br/>on your network just as you would any other device on your<br/>network.

Fault Management allows you to:

- Monitor the fault conditions of your DEFINITY G3 PBX
- Display reports about those fault conditions
- Sort the reports according to your business needs
- Create an enterprise-wide database of configuration errors and alarms

### Other<br/>componentsFor the OneVision applications to work properly, these<br/>components of your system also must be operational:

| Component                          | What it does                                                |
|------------------------------------|-------------------------------------------------------------|
| DEFINITY G3 PBX                    | Moves information between<br>communication equipment        |
| Network management<br>system (NMS) | Makes DEFINITY G3 information available to Fault Management |

### See also For more information about Fault Management and the Proxy Agent, see the documents listed on page vi.

|                     | Optivity                                                                                                    |
|---------------------|----------------------------------------------------------------------------------------------------|
| Introduction        | Optivity Enterprise is a suite of applications from Bay Networks that help you manage large enterprise networks consisting of router-, hub-, and switch-based internetworks.                       |
|                     | You can manage the devices on your network, including DEFINITY G3 Proxy Agents and their client DEFINITY G3 PBXs, from a single location.                                                          |
| Optivity<br>screens | You can launch Fault Management and telnet to the Proxy Agent<br>from the following Optivity screens: <ul> <li>Enterprise Command Center (ECC)</li> <li>Enterprise Health Advisor (EHA)</li> </ul> |
| See also            | For more information about Optivity, see your Optivity Enterprise documentation.                                                                                                    |

### The Integration Software

| Introduction            | The integration software allows you to open Fault Management from your network map and your Optivity screens.                           |  |
|-------------------------|----------------------------------------------------------------------------------------------------|--|
| Benefits of integration | Integrating Fault Management and Optivity provides the following benefits for your company:                                             |  |
|                         | <ul> <li>Network managers have a consistent approach for<br/>managing enterprise networks</li> </ul>                                    |  |
|                         | <ul> <li>The OpenView autodiscovery feature automatically<br/>integrates Fault Management and Proxy Agents with your<br/>NMS</li> </ul> |  |
|                         | <ul> <li>All users can use their current HP OpenView NMS</li> </ul>                                                                     |  |
|                         | <ul> <li>Optivity users can launch Fault Management and telnet to<br/>the Proxy Agent from Optivity screens</li> </ul>                  |  |

|                            | Autodiscovery                                                                                                    |
|----------------------------|----------------------------------------------------------------------------------------------------|
| Introduction               | OneVision autodiscovery completes the following tasks automatically:                                                                                                    |
|                            | <ul> <li>Searches for DEFINITY G3 Proxy Agent and client objects<br/>and adds the appropriate icons to the DEFINITY G3<br/>network map</li> </ul>                                                                                                    |
|                            | <ul> <li>Shows the relationship between each Proxy Agent and its<br/>client DEFINITY G3 PBXs</li> </ul>                                                                                                    |
|                            | <ul> <li>Updates the SNMP configuration database</li> </ul>                                                                                                    |
|                            | <ul> <li>Updates the OpenView object database</li> </ul>                                                                                                    |
| Finding<br>Proxy<br>Agents | OneVision autodiscovery can find information about only those<br>Proxy Agents that are running. If an icon for a Proxy Agent does<br>not display on the network map, check with your system<br>administrator to determine if the Proxy Agent has been started<br>and if it is running. |
| Changing<br>client objects | OneVision autodiscovery reads all client information from the<br>Proxy Agent. Therefore, if you need to change the settings for a<br>client object, do so on the Proxy Agent's Change Clients screen.                                                                                  |
|                            | If you change the client without also changing the Proxy Agent, autodiscovery will overwrite your change.                                                                                                    |
|                            | <b>Do not administer a client on more than one Proxy Agent. If</b><br>you do, the network map will not show the true state of the<br>connectivity between the client and the Proxy Agent.                                                                                              |

How to move a client to a different Proxy Agent To move a client object from one Proxy Agent to another:

| Step | Action                                                                                             |
|------|----------------------------------------------------------------------------------------------------|
| 1    | Telnet to the Proxy Agent that the client is currently associated with.                            |
| 2    | Stop the Proxy Agent, delete the client on the Change Clients screen, and restart the Proxy Agent. |
| 3    | Telnet to the Proxy Agent that you want to move the client to.                                     |
| 4    | Stop the Proxy Agent, add the client to the Change Clients screen, and restart the Proxy Agent.    |

#### $\blacksquare$ NOTE:

If you complete steps 3 and 4 first, the network map will be incorrect until you complete steps 1 and 2.

See also For more information about the following topics, see your Proxy Agent installation guide or Proxy Agent online user guide:

- Starting and stopping the Proxy Agent
- Change Clients screen
- Adding or deleting clients

### **Network Environment**

| Introduction         | Before you install the integration software, make sure that your network environment is correctly set up.                                                                              |  |  |
|----------------------|----------------------------------------------------------------------------------------------------|--|--|
| Required<br>hardware | Lucent Technologies does not explicitly certify any hardware, but<br>does support Fault Management and the Proxy Agent on any Sun<br>Sparc hardware that is certified for HP OpenView. |  |  |
|                      | This hardware must include RAM memory, as follows:                                                                                                    |  |  |
|                      | <ul> <li>For the first user, 96 Mbytes</li> </ul>                                                                                                    |  |  |
|                      | <ul> <li>For <i>each</i> additional user, 32 Mbytes</li> </ul>                                                                                                    |  |  |
| Required software    | <ul> <li>Hewlett Packard OpenView and Network Node Manager,<br/>release 3.31</li> </ul>                                                                                                |  |  |
|                      | <ul> <li>One of the following operating systems:</li> </ul>                                                                                                    |  |  |
|                      | — SunOS 4.1.3                                                                                                    |  |  |
|                      | — HP-UX 9.05                                                                                                    |  |  |
|                      | <ul> <li>OneVision DEFINITY G3 Fault Management, release 1.2.1</li> </ul>                                                                                                    |  |  |
|                      | <ul> <li>OneVision DEFINITY G3 Proxy Agent, release 1.2.1</li> </ul>                                                                                                    |  |  |

Optivity Enterprise, release 7.1

### Installation

### 2

### **Chapter Overview**

In this chapter

- What to Install First
- How to Install the Integration Software
- Troubleshooting Tips

### What to Install First

| Introduction | Before you install the integration software, install all the required |
|--------------|-----------------------------------------------------------------------|
|              | software listed on page 8.                                            |

Installation Install your software in the following sequence: sequence

| Step | Software                                                                                                    |
|------|----------------------------------------------------------------------------------------------------|
| 1    | Your network software: your operating system and HP OpenView                                                                                              |
| 2    | Your applications: OneVision (Proxy Agent and Fault<br>Management) and Optivity                                                                           |
|      | <b>Note:</b> You can install OneVision and Optivity in any sequence. However we recommend that you install the OneVision software in the following order: |
|      | a. Proxy Agent                                                                                                    |
|      | b. Fault Management                                                                                                    |
| 3    | Your integration software                                                                                                    |

| To install | See your OneVision documentation for the installation procedures. |
|------------|-------------------------------------------------------------------|
| OneVision  | These documents are listed on page vi.                            |
| software   |                                                                   |

### How to Install the Integration Software

| When to<br>install | Install th<br>have be | Install the integration software after all the other required software have been installed. |  |
|--------------------|-----------------------|---------------------------------------------------------------------------------------------|--|
| Procedure          | To insta              | Il the integration software:                                                                |  |
|                    | Step                  | Action                                                                                      |  |
|                    | 1                     | Insert the tape into the tape drive.                                                        |  |
|                    | 2                     | Log into the operating system as root.                                                      |  |
|                    | 3                     | Enter the following command to change directories:                                          |  |
|                    |                       | cd /tmp                                                                                     |  |
|                    | 4                     | Enter the following:                                                                        |  |
|                    |                       | tar xvf [device name]                                                                       |  |
|                    |                       | Example:tar xvf /dev/rst0                                                                   |  |
|                    | 5                     | Enter the following:                                                                        |  |
|                    |                       | ./Install                                                                                   |  |

### **Troubleshooting Tips**

| Introduction | When you ir<br>following er | nstall the integration package, you may see the<br>ror messages.                                              |
|--------------|-----------------------------|----------------------------------------------------------------------------------------------------|
| Message 1    | Optivity<br>set up.         | Path environment variable (LNMSHOME) not                                                                      |
|              | Cause:                      | The Optivity environment is not set correctly.                                                                |
|              | Solution:                   | Make sure that Optivity has been installed. If it was, either of the following actions may resolve the error. |
|              |                             | Login as root, and then enter LNMS_ENABLE.                                                                    |
|              |                             | <ul> <li>Set the LNMSHOME variable to the Optivity base<br/>directory. The default is /usr/lnms.</li> </ul>   |
| Message 2    | Optivity<br>found.          | Configuration Directory (path) not                                                                            |
|              | Cause:                      | The home directory for Optivity does not contain a configuration directory.                                   |
|              | Solution:                   | Install Optivity.                                                                                             |
| Messages 3   | Optivity                    | ECC Directory (\$LNMSECC) not found.                                                                          |
|              | Cause:                      | The home directory for Optivity does not contain a registration directory.                                    |
|              | Solution:                   | Install Optivity.                                                                                             |

Message 4 Install of G3FM/Optivity Integration Package failed. Cause: Your system could not write the integration package to the configuration or the registration directory. Solution: Check the following: Are you logged in as root? Is the Optivity directory out of space? Is your disk functioning properly? Messages 5, Depending on your operating system, you may see one of these 6. & 7 messages: G3FM/Optivity Integration Package requires HP-UX 09.05 G3FM/Optivity Integration Package requires SunOS 4.1.3 G3FM/Optivity Integration Package requires SunOS 4.1.3 or HP-UX 09.05 Cause: Your operating system is incompatible with the integration package. Solution: Install the correct version of HP OpenView.

### Integration

### 3

### **Chapter Overview**

| Introduction       | This chapter explains how to integrate Fault Management with your NMS. |  |
|--------------------|------------------------------------------------------------------------|--|
| In this<br>chapter | <ul> <li>OneVision Objects</li> <li>Network Types</li> </ul>           |  |
|                    | <ul> <li>How to Integrate Manually</li> </ul>                          |  |
|                    | <ul> <li>How to Set Up Autodiscovery for a Private Network</li> </ul>  |  |
|                    | <ul> <li>How to Create a Network Map Manually</li> </ul>               |  |
|                    | <ul> <li>Troubleshooting Tips</li> </ul>                               |  |

### **OneVision Objects**

**Description** OneVision objects are programming modules that contain DEFINITY G3 data and the instructions to display that data.

Types of<br/>objectsAutodiscovery reads the following types of OneVision objects:

| Object      | Description                                                                                                    |
|-------------|----------------------------------------------------------------------------------------------------|
| Proxy Agent | The computer that translates DEFINITY G3 PBX data into SNMP. Your network can have multiple Proxy Agent objects.                |
| client      | A DEFINITY G3 PBX that is associated with a Proxy<br>Agent. You can associate up to 15 client objects<br>with each Proxy Agent. |

### **Network Types**

| Introduction | Your network type determines how OneVision objects are |
|--------------|--------------------------------------------------------|
|              | integrated with the network.                           |

**Types of** Your network is one of the following types:

### networks

| Network | Description                                                                                                    |
|---------|----------------------------------------------------------------------------------------------------|
| Private | A communications network that is used exclusively by<br>one customer. These networks can be nationwide in<br>scope and typically serve large corporations or<br>government agencies. |
| Public  | A communications network that is operated by common carriers or telecommunications administrations and leased to the public.                                                         |

| Why you<br>need to | Your network type determines whether autodiscovery integrates<br>OneVision objects into your network automatically |
|--------------------|----------------------------------------------------------------------------------------------------|
| know the           |                                                                                                    |
| network            | If you have a public network, autodiscovery can configure your                                                     |
| type               | SNMP configuration database and create a DEFINITY G3 map that shows your current network view.                     |

If you have a private network, or if you want to create your own network map, you must complete these tasks yourself.

How to<br/>determine<br/>your<br/>networkTo find out what type of network you have:network<br/>type

| Step | Action                                                         |
|------|----------------------------------------------------------------|
| 1    | Open the SNMP Configuration window in OpenView.                |
|      | (See your OpenView documentation if you need help.)            |
| 2    | What is the name in the Community field?                       |
|      | <ul> <li>If it is public, you have a public network</li> </ul> |
|      | If it is not public, you have a private network                |

### How to Integrate Manually

| When to use            | You need to integrate OneVision objects manually only if you have<br>a private network or if you want to create a DEFINITY G3 map<br>yourself.                                                                                                    |
|------------------------|----------------------------------------------------------------------------------------------------|
| What tools<br>to use   | You use the OpenView SNMP configuration window to configure OneVision objects.                                                                                                    |
| What to<br>configure   | You need to configure the SNMP database for all of the Proxy<br>Agent objects on your network.<br>Since autodiscovery reads all client objects from the Proxy Agent,<br>you do not have to configure the SNMP database for client<br>objects. We recommend that you use the Proxy Agent to configure<br>all client objects. |
| Procedural<br>overview | <ul> <li>Use the following procedures to integrate your private network:</li> <li>Set up autodiscovery for a private network</li> <li>Create a network map for OneVision</li> </ul>                                                                                                    |

#### See also

You also may find procedures in the following manuals helpful.

| Use this manual                        | For information specific to               |
|----------------------------------------|-------------------------------------------|
| HP OpenView user guide                 | Your network                              |
| Fault Management<br>installation guide | Integrating OneVision objects (Chapter 3) |

|             | How<br>Netw                 | to Set Up Autodiscovery for a Private<br>/ork                                                                                |
|-------------|-----------------------------|----------------------------------------------------------------------------------------------------|
| When to use | Use the<br>you wa<br>automa | e following procedure if you have a private network and if<br>nt autodiscovery to configure Proxy Agent objects<br>atically. |
| Procedure   | Start or                    | n the appropriate network map.                                                                                               |
|             | Step                        | Action                                                                                                    |
|             | 1                           | From the menu bar, select <b>Options &gt; SNMP Configuration</b> .                                                           |
|             |                             | Result: The SNMP Configuration window opens. Existing nodes are listed at the top of the window.                             |
|             | 2                           | Make sure the <b>Use Proxy to access Target</b> button is turned off.                                                        |
|             |                             | Hint: This button is in the OpenView SNMP Parameters panel in the lower half of the window.                                  |
|             | 3                           | Enter information into the fields that are described on the next page. Do not change any other fields.                       |
|             | 4                           | Click <b>Add</b> , and then click <b>OK</b> .                                                                                |
|             |                             |                                                                                                    |
|             | 5                           | Activate autodiscovery.                                                                                                    |

### Fields for step 3

Use the following table to complete step 3 of the previous procedure.

| Field         | What you enter                                                  |
|---------------|-----------------------------------------------------------------|
| Target        | The host name or the IP address, whichever is in the host file. |
| Community     | The community name                                              |
| Set Community | Usually the same value as the Community field.                  |

|                                    | How to Cre                                           | eate a Network I                               | Map Manually                                       |
|------------------------------------|------------------------------------------------------|------------------------------------------------|----------------------------------------------------|
| Introduction                       | If you have a pri<br>map manually. Y<br>network map. | ivate network, you mu<br>You do this by adding | st create a DEFINITY G3<br>OneVision icons to your |
| Where to<br>find the<br>procedures | You can find the<br>Management in:                   | appropriate procedur<br>stallation guide.      | es in Chapter 3 of your Fault                      |
|                                    |                                                      | To add this icon                               | See this section in your installation guide        |

Proxy Agent

Client

Adding a Proxy Agent Icon

Adding a PBX Icon

### **Troubleshooting Tips**

| Problem 1 | Autodisco<br>network. | very did not find a Proxy Agent that you know is on the                                                                                                    |
|-----------|-----------------------|----------------------------------------------------------------------------------------------------|
|           | Cause:                | Autodiscovery does not recognize the Proxy Agent as a managed node.                                                                                                    |
|           | Solution:             | Check the following:                                                                                                    |
|           |                       | <ul> <li>Is the Proxy Agent running? If not, start it and<br/>reactivate autodiscovery.</li> </ul>                                                                                                    |
|           |                       | <ul> <li>Is the Proxy Agent version 1.2.1 or later?<br/>Autodiscovery does not recognize earlier<br/>versions.</li> </ul>                                                                                                |
|           |                       | <ul> <li>Is the Proxy Agent reachable from a node in the<br/>HP OpenView seed file? If not, add it manually.</li> <li>See your system administrator or your</li> <li>OpenView documentation if you need help.</li> </ul> |
|           |                       | <ul> <li>Does the active map have read/write<br/>permission? If not, change the permissions.</li> </ul>                                                                                                    |

Problem 2Your network has several Proxy Agents, and you administered the<br/>same client on at least two of them. But the network map shows an<br/>association only between the client and one of the Proxy Agents.

| Cause:    | Autodiscovery can manage only one instance of a client. It disregards all but the last instance.                                |
|-----------|----------------------------------------------------------------------------------------------------|
| Solution: | <ul> <li>To associate one client with one Proxy Agent:</li> <li>Delete the client from all but one Proxy Agent.</li> </ul>      |
|           | <ul> <li>To associate one client with more than one Proxy<br/>Agent:</li> </ul>                                                 |
|           | Delete the client from all but one Proxy Agent.<br>Then add the client to another Proxy Agent, giving it an unique client name. |
|           | Hint: If you need help, see "How to move a client to a different Proxy Agent" on page 7.                                        |

### Autodiscovery

### 4

### **Chapter Overview**

In this chapter

- Automatic Activation
- Manual Activation
- Troubleshooting Tips

### **Automatic Activation**

| Types of<br>automatic<br>activation | <ul> <li>There are two types of automatic activation:</li> <li>OpenView startup</li> <li>Proxy Agent trap</li> </ul>                                                                                                    |  |
|-------------------------------------|----------------------------------------------------------------------------------------------------|--|
| OpenView<br>startup                 | Autodiscovery is activated automatically each time you start<br>OpenView. Once OpenView is running, it activates autodiscovery<br>periodicallly, or whenever you open another OpenView map.                                                                           |  |
| Proxy Agent<br>trap                 | Each time you start a Proxy Agent, it sends a startup trap that<br>activates autodiscovery. Autodiscovery only requests client data<br>from the Proxy Agent that sent the trap. Any other Proxy Agents on<br>the network are polled according to the system defaults. |  |
| Startup<br>features                 | <ul> <li>You can:</li> <li>Activate autodiscovery manually, at any time</li> <li>Check an events log for autodiscovery activities</li> </ul>                                                                                                    |  |

### **Manual Activation**

| Introduction | You can activate autodiscovery from an OpenView map that has read and write permissions any time OpenView is running.   |
|--------------|----------------------------------------------------------------------------------------------------|
| Procedure    | To activate autodiscovery, select <b>Monitor &gt; DEFINITY &gt; Execute</b><br><b>Auto-Discovery</b> from the menu bar. |

### **Troubleshooting Tips**

| Events Log         | The Application Alert event log autodiscovery's activities.         | is an OpenView feature that lists                                         |
|--------------------|---------------------------------------------------------------------|---------------------------------------------------------------------------|
| When to use        | Use this events log for trouble when you activate autodiscove       | shooting problems that may occur<br>ry manually.                          |
| Status<br>messages | The events log may contain an for autodiscovery:                    | y of the following status messages                                        |
|                    | Message                                                             | Description                                                               |
|                    | Auto-Discovery requested by user                                    | You activated autodiscovery manually.                                     |
|                    | Auto-Discovery currently in<br>progress, current request<br>ignored | Autodiscovery is currently running.<br>The request to activate is denied. |
|                    | Read Only Map -<br>Auto-Discovery Terminated                        | You tried to activate autodiscovery from a read-only map.                 |
|                    | Auto-Discovery not available with this configuration                | You tried to run autodiscovery without the integration package.           |
|                    | Error Encountered -<br>Auto-Discovery Terminated                    | Autodiscovery started, but stopped when it found an error.                |
|                    | Auto-Discovery Completed<br>Successfully                            | Autodiscovery completed your request with no errors.                      |

### See also See your OpenView documentation for more information about this events log.

### **OneVision Icons**

### 5

### **Chapter Overview**

In this chapter

- About OneVision Icons
  - Icons on OpenView Maps
  - Icons on Optivity Screens
  - How to Display Object Icons
  - How to Start Fault Management
  - How to Check the Health of OneVision Objects
  - Client Lists
  - How to Telnet to the Proxy Agent
  - Troubleshooting Tips

See also You can use menu selections to complete many of the procedures described in this chapter. See your OpenView or Optivity documentation for instructions.

### **About OneVision Icons**

| Introduction                        | OneVision icons provide easy access to the applications they represent.                                                                                                    |
|-------------------------------------|----------------------------------------------------------------------------------------------------|
| Where<br>OneVision<br>icons display | <ul> <li>The OneVision icons can display in the following places:</li> <li>Network maps</li> <li>Enterprise Command Center (ECC)</li> <li>Enterprise Health Advisor (EHA)</li> </ul> |

**Categories of** OneVision icons are grouped by category. **icon** 

# Category Description Object Represents a OneVision object; either a Proxy Agent or its client DEFINITY G3. Domain Groups object icons into a logical family of applications. Examples: On the network, an icon that opens a submap. On Optivity screens, a resource folder.

Icon labels The labels for all OneVision object icons come from the Selection Name field in your network's configuration database. Therefore, the examples of icons in this book may have different labels than the ones on your network.

### Alarm states OneVision icons use color highlighting to represent the highest level of alarm associated with the OneVision object.

See the following documentation for more information.

| Icon location   | Document               |  |
|-----------------|------------------------|--|
| Network map     | OpenView documentation |  |
| Optivity screen | Optivity documentation |  |

### Icons on OpenView Maps

**Domain icon** The following domain icon opens a submap that contains object icons for OneVision.

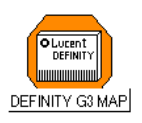

Proxy AgentThe object icon for the Proxy Agent opens a telnet session to the<br/>Proxy Agent.

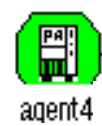

Client icon The object icon for a DEFINITY G3 client starts Fault Management.

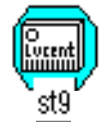

| Rearranging | You can rearrange the icons on a DEFINITY G3 map by using the |
|-------------|---------------------------------------------------------------|
| icons       | Adjust mouse button to drag them to a new location.           |

See also OpenView uses color to indicate a variety of icon states. See your OpenView documentation for an explanation of these colors.

### **Icons on Optivity Screens**

**Domain icon** The following domain icon is a resource folder that places OneVision icons into the Contents panel on the Enterprise Command Center.

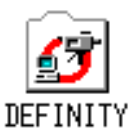

You can set up the DEFINITY resource folder so it contains:

- A single OneVision icon of either type
- Multiple Proxy Agent icons
- Multiple client icons
- A combination of Proxy Agent and client icons
- See also See your Optivity documentation for information about how to set up resource folders.
- Proxy AgentThe object icon for the Proxy Agent opens a telnet session to the<br/>Proxy Agent.

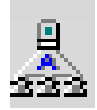

Client icons

s The object icon for a DEFINITY G3 client starts Fault Management.

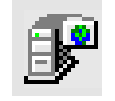

### Where to<br/>find iconsYou can find OneVision icons on the following Optivity screens:

| Icon type                   | Optivity screen           | Panel name |
|-----------------------------|---------------------------|------------|
| DEFINITY G3 resource folder | Enterprise Command Center | Resource   |
| DEFINITY G3                 | Enterprise Command Center | Contents   |
| Proxy Agent                 | Enterprise Health Advisor | Status     |
| DEFINITY G3                 | Enterprise Command Center | Contents   |
| Client                      | Enterprise Health Advisor | Status     |

### How to Display Object Icons

From St OpenView

Start on the appropriate OpenView network map.

## Step Action 1 Select the DEFINITY G3 Map icon. 2 Double-click the Select mouse button. Result: The submap displays all OneVision icons that are associated with the DEFINITY G3 map.

From the Start at the Enterprise Command Center.

#### ECC screen

StepAction1Select the DEFINITY G3 folder in the Resource panel.2Double-click the Select mouse button.Result: The Contents panel displays all the OneVision object<br/>icons that are associated with the resource folder.

| How to Start Fault Managen |
|----------------------------|
|----------------------------|

When to use You can use client icons to start Fault Management after you have completed the previous procedure, "How to Display Object Icons."

From

Start on the appropriate OpenView network map.

#### **OpenView**

| Step | Action                                                                        |
|------|-------------------------------------------------------------------------------|
| 1    | Select a DEFINITY G3 client icon.                                             |
| 2    | Double-click the Select mouse button.                                         |
|      | Result: Optivity opens Fault Management for each of the clients you selected. |

From the Start at the Enterprise Command Center.

**ECC screen** 

| Step | Action                                                                       |
|------|------------------------------------------------------------------------------|
| 1    | Select a DEFINITY G3 client icon in the Contents panel.                      |
|      | Hint: You can select up to five client icons at one time.                    |
| 2    | Drag your selection to either the Alarm or the View icon in the Tools panel. |

| Step | Action                                                                                                |
|------|----------------------------------------------------------------------------------------------------|
| 3    | Did you select more than one client icon?                                                             |
|      | <ul> <li>If yes, Optivity displays a list of items that you can launch.<br/>Go to step 4.</li> </ul>  |
|      | <ul> <li>If no, Optivity opens Fault Management and you have<br/>completed this procedure.</li> </ul> |
| 4    | Select the clients from the list, and then click Launch.                                              |
|      | Result: Optivity opens Fault Management for each of the clients you selected.                         |

#### From the EHA screen

Start at the Enterprise Health Advisor.

| Step | Action                                                                                    |
|------|-------------------------------------------------------------------------------------------|
| 1    | Select a DEFINITY G3 client icon in the appropriate Status panel.                         |
|      | Hint: You can select only one client icon.                                                |
| 2    | Drag your selection to the FaultSum icon in the Tools panel.                              |
|      | Hint: The MonLevel icon is deactivated when you select a<br>Proxy Agent or a client icon. |
|      | Result: Optivity opens Fault Management for each of the clients you selected.             |

|                        | How<br>Obje        | to Check the Health of OneVision<br>cts                                                                                                    |
|------------------------|--------------------|----------------------------------------------------------------------------------------------------|
| From<br>OpenView       | Use the<br>use Fai | e previous procedure, "How to Start Fault Management," to<br>ult Management to check for alarm and error status.                                                                                                    |
| From the<br>EHA screen | Start at           | the Enterprise Command Center.                                                                                                    |
|                        | Step               | Action                                                                                                    |
|                        | ~ top              | 1 iculii                                                                                                    |
|                        | 1                  | Select an icon from the Contents panel.                                                                                                    |
|                        | 1                  | Select an icon from the Contents panel.<br>Hint: You can select either a Proxy Agent or a client icon.                                                                                                    |
|                        | 1<br>2             | Select an icon from the Contents panel.<br>Hint: You can select either a Proxy Agent or a client icon.<br>Drag your selection to the Alarm icon in the Tools panel.                                                                                                    |
|                        | 1                  | Select an icon from the Contents panel.<br>Hint: You can select either a Proxy Agent or a client icon.<br>Drag your selection to the Alarm icon in the Tools panel.<br>Result: The Enterprise Health Advisor opens. Optivity:                                                      |
|                        | 2                  | Select an icon from the Contents panel.<br>Hint: You can select either a Proxy Agent or a client icon.<br>Drag your selection to the Alarm icon in the Tools panel.<br>Result: The Enterprise Health Advisor opens. Optivity:<br>Places the icon into the appropriate Status panel |

See also For information about operational status and alarm severity, see your Optivity documentation.

| Introduction | Each Proxy Agent supports up to 15 client DEFINITY G3s. You can |
|--------------|-----------------------------------------------------------------|
|              | display a list of these clients from Optivity.                  |

The Client List for Proxy Agent window follows.

#### Sample window

| Metric Providence         Users Found         Client List for Providence         Officent String Object Label         Client Type       Customer Id       Client String       Object Label         G3rV4       st3a       st3a         G3rV4       st1b       st1b         G3rV4       st9       st9       st9         G3rV4       st1b       st1b       st1b         G3rV4       st2       st2       st2         G3rV4       st1ght       sunlight       sunlight         G3sV4       sunlight       sunlight       sunlight         G3rV4       st7       st7       st7         G3v4       st6a       st6a       st6a | <u> </u>                                                                                    | DEFINITY G3                                                           | Client Administration                                                 | i i                                                                   |
|----------------------------------------------------------------------------------------------------|---------------------------------------------------------------------------------------------|-----------------------------------------------------------------------|-----------------------------------------------------------------------|-----------------------------------------------------------------------|
| Client List for Prox Agent agent13<br>9 Clients FoundClient TypeCustomer IdClient StringObject LabelG3rV4st3ast3ast3aG3rV4st1bst1bst1bG3rV4st2st2st2G3rV4st2st2st2G3rV4sunlightsunlightsunlightG3rV4st6ast6ast6a                                                                                                    | Options                                                                                     |                                                                       |                                                                       | Help                                                                  |
| Client TypeCustomer IdClient StringObject LabelG3rV4st3ast3ast3aG3rV4st1bst1bst1bG3iV4st9st9st9G3rV4st2st2st2G3iV4fidofidofidoG3v4sunlightsunlightsunlightG3v54sunlightst7st7G3v54pocopocopocoG3siV5+mst6ast6a                                                                                                    |                                                                                             | Client List for P<br>9 Clier                                          | roxy Agent agent1<br>nts Found                                        | 3 Close                                                               |
| G3rV4       st3a       st3a       st3a         G3rV4       st1b       st1b       st1b         G3iV4       st9       st9       st9         G3rV4       st2       st2       st2         G3iV4       fido       fido       fido         G3sv4       sunlight       sunlight       sunlight         G3sv4       sunlight       sunlight       sunlight         G3v4       st7       st7       st7         G3vsV4       poco       poco       poco         G3siV5+m       st6a       st6a       st6a                                                                                                    | Client Type                                                                                 | Customer Id                                                           | Client String                                                         | Object Label                                                          |
| E4 47                                                                                                    | G3rV4<br>G3rV4<br>G3iV4<br>G3iV4<br>G3iV4<br>G3sV4<br>G3iV4<br>G3v5V4<br>G3v5V4<br>G3siV5+m | st3a<br>st1b<br>st9<br>st2<br>fido<br>sunlight<br>st7<br>poco<br>st6a | st3a<br>st1b<br>st9<br>st2<br>fido<br>sunlight<br>st7<br>poco<br>st6a | st3a<br>st1b<br>st9<br>st2<br>fido<br>sunlight<br>st7<br>poco<br>st6a |

FieldFields on the client list window are:descriptions

| Field         | Description                                                                                                 | Example |
|---------------|----------------------------------------------------------------------------------------------------|---------|
| Client Type   | The type of DEFINITY G3                                                                                     | G3rV4   |
| Customer ID   | The name of the client DEFINITY G3, as recognized by the Proxy Agent                                        | st3a    |
| Client String | The third part of the community name.<br>Must match the client string on the<br>Proxy Agent's Clients form. | st3a    |
| Object Label  | The name under a OneVision icon                                                                             | st3a    |

**When to use** View a client list whenever you want to see a list of the clients that are associated with a Proxy Agent.

How toStart at the Enterprise Command Center or the Enterprise Healthopen a listAdvisor.

| Step | Action                                                   |
|------|----------------------------------------------------------|
| 1    | Select a Proxy Agent icon.                               |
| 2    | Select View from the menu bar.                           |
|      | Result: The Client List for Proxy Agent window displays. |

### How to Telnet to the Proxy Agent

| From<br>OpenView       | See Ap   | See Appendix B in your Fault Management installation guide.                            |  |
|------------------------|----------|----------------------------------------------------------------------------------------|--|
| From the<br>ECC screen | Start at | the Enterprise Command Center.                                                         |  |
|                        | Step     | Action                                                                                 |  |
|                        | 1        | Select a Proxy Agent icon from the Contents panel.                                     |  |
|                        | 2        | Drag your selection to the Config icon in the Tools panel.                             |  |
|                        |          | Result: The system opens a telnet window.                                              |  |
|                        | 3        | Log into the Proxy Agent and complete the telnet prompts.                              |  |
|                        |          | Hint: If you need help, see Appendix B in your Fault<br>Management installation guide. |  |

### **Troubleshooting Tips**

| Problem 1 | You opened the Client List for Proxy Agent window, but no data displays. |                                                                                                    |  |
|-----------|--------------------------------------------------------------------------|----------------------------------------------------------------------------------------------------|--|
|           | Cause:                                                                   | The client list feature does not recognize the Proxy<br>Agent as a managed node.                                                    |  |
|           | Solution:                                                                | Check the following:                                                                                                    |  |
|           |                                                                          | <ul> <li>Is the network connection to the Proxy Agent<br/>down? If so, reconnect.</li> </ul>                                        |  |
|           |                                                                          | Is the Proxy Agent running? If not, start it.                                                                                       |  |
|           |                                                                          | <ul> <li>Is the Proxy Agent version 1.2.1 or later? The<br/>client list feature does not recognize earlier<br/>versions.</li> </ul> |  |
| Problem 2 | The Client L<br>not match th                                             | ist for Proxy Agent window displays data, but it does<br>ne DEFINITY G3 map exactly.                                                |  |

- Cause: The same client is associated with more than one Proxy Agent. But autodiscovery can manage only one instance of a client.
- Solution: Delete the client from all but one Proxy Agent. Hint: If you need help, see "How to move a client to a different Proxy Agent" on page 7.

### Index

### Symbols

\$LNMSECC, 12

### A

Alarm icon, 38, 40 alarm states, 33 Application Alert event log, 30 autodiscovery activating, 28 to 30 changing client objects, 6 description, 6 finding objects, 6, 16, 19, 24 network type, 17 overwriting data, 6 setup on private networks, 21 to 23 status messages, 30

### B

Bay Networks, 4

### С

Change Clients screen, 6, 7 client icons displaying, 37 errors on map, 24 in OpenView, 32, 34 in Optivity, 32, 35 to 36, 38 to start Fault Management, 38 to 39 Client List for Proxy Agent window example, 41 troubleshooting, 44 client lists, 41 to 42, 44 client objects, 32 autodiscovery, 19 changing, 6 data, 16, 28 description, 16 errors on map, 24 integration, manual, 19 moving, 7 See also DEFINITY G3. client string, 42 Client String field, 42 Client Type field, 42 Clients form, 42 color in OpenView, 34 in Optivity, 40 Community field, 18, 22 community name, 22, 42 components, system, 3 Config icon, 43 configuration database, 6, 17, 19, 32 directory, 12, 13 connectivity, 6, 44 Contents panel, 36, 37, 38, 40, 43 conventions, document formats, vii Customer ID field, 42

### D

data DEFINITY G3, 16, 28 overwriting, 6 database configuration, 6, 17, 19, 32 object, 6 **DEFINITY G3** as a network device, 4 client name, 42 description, 3 See also client objects. DEFINITY G3 icons. See client icons. DEFINITY G3 map, 17 creating manually, 19, 23 displaying icons, 37, 44 rearranging icons, 34 devices on network, 4 directory configuration, 12, 13 ECC, 12 Optivity, 13 registration, 12, 13 disk, 13 documentation, OneVision, vi domain icons description, 32 in OpenView, 34 in Optivity, 35 See also DEFINITY G3 map.

### E

ECC directory, 12 ECC. See Enterprise Command Center. EHA. See Enterprise Health Advisor. Enterprise Command Center, 4, 32, 35 checking OneVision health, 40 Contents panel, 36, 37, 38, 40, 43 displaying OneVision icons, 37 Resource panel, 36, 37 starting Fault Management, 38 telnetting to Proxy Agent, 43 Tools panel, 38, 40, 43 Enterprise Health Advisor, 4, 32 starting Fault Management, 39

Status panel, 36, 39, 40

Tools panel, 39 environment hardware, 8 software, 8 variables, Optivity, 12 error messages installation, 12 event log OpenView, 30

### F

Fault Management description, 3 installation sequence, 10 integrating with NMS, 15 to 25 integration, manual, 19 starting, 38 to 39 version, 8 faults, 3 FaultSum icon, 39 fields Client String, 42 Client Type, 42 Community, 18, 22 Customer ID, 42 Object Label, 42 Selection Name, 32 Set Community, 22 Target, 22 folder, resource, 32, 35, 36 format, document conventions, vii

### Η

hardware requirements, 8 host file, 22 host name, 22 HP OpenView Solution Partner, vi HP-UX, 8, 13

### I

icons. 32 to 44 adding to network map, 6 Alarm, 38, 40 Config. 43 displaying, 37 domain, 32, 34, 35 errors on map, 6, 24 FaultSum, 39 in OpenView, 34, 37 in Optivity, 35 to 36, 37 labels, 32 location. 32 MonLevel, 39 object, 32 types of, 32 View, 38 installation error messages, 12 to 13 integration software, 11 OneVision software, 10 sequence, 10 integration software, 13 installation procedure, 11 installation sequence, 10 IP address. 22 ISO 9001, vi

### L

labels object, 42 on icons, 32 launching Fault Management, 38 to 39 lists of clients, 41 to 42, 44 LNMSHOME, 12

### Μ

managed node, 24, 44 memory, 8 MonLevel icon, 39

### Ν

network connections, 6, 44 devices, 4 environment, 8, 10 objects, 16 types of, 17 to 18 network management system (NMS), 2, 3 integrating with Fault Management, 15 to 25 network map adding icons automatically, 6 creating manually, 17 OneVision icons, 32 to 34, 37 See also DEFINITY G3 map. starting Fault Management, 38 Network Node Manager, 8 NMS. See network management system. nodes, managed, 24, 44

### 0

Object Label field, 42 objects changing clients, 6 checking health, 40 database, 6

OneVision, description, 16 OneVision, icons. See icons. Proxy Agent, 6, 16 OneVision description, 2 to 3 installation sequence, 10 software requirements, 8 **OneVision documents** ordering information, vi Proxy Agent, 7 OneVision icons. See icons. OneVision objects, 32 checking health, 40 description, 16 integration, manual, 19 OpenView activating autodiscovery, 28 DEFINITY G3 map, 17, 19 event log, 30 hardware, 8 seed file, 24 software, 8, 10, 13 operating system, 8, 10, 13 Optivity directory, 13 environment variables, 12 icons, 35 to 36 installation sequence, 10 resource folder, 32, 35 screens. See the screen name. software requirements, 8 starting Fault Management, 38 to 39 Optivity Enterprise, 4 ordering OneVision documents, vi overwriting data. 6

### P

permissions for active map, 24, 29 private network, 18, 19 description, 17 setting up autodiscovery, 21 to 23 Proxy Agent as a managed node, 24, 44 autodiscovery, 19, 28 description, 2 installation sequence, 10 network device, 4 startup trap, 28 telnetting to, 43 version, 8, 24 Proxy Agent icons displaying, 37 errors on map, 6, 24 in OpenView, 32, 34 in Optivity, 32, 35, 36 Proxy Agent objects, 6, 32 configuring, 19, 21 description, 16 integration, manual, 19 public network, 18 description, 17

### R

RAM, 8 registration directory, 12, 13 resource folder, 32, 35, 36 Resource panel, 36, 37

### S

screens Change Clients, 6, 7 Client List for Proxy Agent window example, 41 troubleshooting, 44

Clients, 42 Enterprise Command Center, 4, 32, 35 starting Fault Management, 38 Enterprise Health Advisor, 4, 32 starting Fault Management, 39 Eterprise Command Center, 37 Optivity, 4, 32 SNMP Configuration window, 18, 19, 21 telnet window, 43 seed file, 24 Selection Name field, 32 Set Community field, 22 Simple Network Management Protocol (SNMP), 2, 6, 16 configuration database, 17 SNMP Configuration window, 18, 19, 21 SNMP. See Simple Network Management Protocol software requirements, 8 startup trap, 28 states, alarm, 33, 34 status alarm, 33, 40 autodiscovery messages, 30 error, 40 Status panel, 36, 39, 40 strings client, 42 community name, 22 SunOS, 8, 13 system components, 3

traps, Proxy Agent, 28

### V

variables, environment, 12 View icon, 38

### Т

Target field, 22 telnet window, 43 telnetting to Proxy Agent, 43 Tools panel, 38, 39, 40, 43